## INSTRUCTIUNI DE UTILIZARE FORMULAR PDF INTELIGENT D112

Acest document oferă sprijin pentru completarea formularului D112- "Declarație privind obligațiile de plată a contribuțiilor sociale, impozitului pe venit și evidența nominală a persoanelor asigurate" prin intermediul programului de asistență disponibil pe pagina de internet al ANAF-ului.

Programul de asistență pentru completarea D112 este realizat sub forma unui fișier pdf inteligent. Pentru utilizarea acestui program de asistenta este necesar sa fie instalat Adobe Acrobat Reader incepând cu versiunea 8.2, program ce se poate descărca liber, de pe pagina oficială a Adobe: <u>http://get.adobe.com/reader/</u>.

Fișierul descărcat are dimensiunea de 35,1 MB și are denumirea AdobeRdr1000\_en\_US.exe. Dacă instalarea programului Adobe ReaderX nu pornește automat la descărcarea fișierului sau se dorește instalarea programul pe stații neconectate la internet, se poate lansa în execuție acest fișier executabil.

**De la adresa** <u>http://static.anaf.ro/static/10/Anaf/declunica/Declaratiaunica.htm</u> se poate descărca soft-ul de incarcare, validare formular D112: <u>PDF inteligent</u>. Este important sa lucrati cu o versiune cat mai recenta. Accesând acest link se poate descărca fișierul. In functie de versiunea browserului, descarcarea se poate face prin comanda click dreapta-Save target sau Save link as...rezultatul va fi salvarea fișierului D112\_nr\_data.pdf în directorul dorit<sup>1</sup>. Dacă se acceseaza link-ul specificat prin click stânga., fișierul D112\_nr\_data.pdf se va deschide într-o nouă fereastră, de unde poate fi salvat (Comanda File- Save as...) sau completat. Se recomanda salvarea locala și redenumirea fisierului cu o denumire care să cuprindă date de identificare ale contribuabilului pentru care se completeaza declaratia:</u>

D112\_codfiscal\_anul\_luna.pdf

Fișierul salvat local se deschide prin intermediul programului Acrobat Reader, recomandat cu versiune minim 8.2. Cu versiuni mai vechi de Adobe Reader este posibil sa nu fie accesibile toate funcționalitățile formularului.<sup>2</sup>

Utilizarea formularul pdf inteligent este recomandata angajatorilor cu un numar de pana la 50 de asigurați . Pentru mai mult de 50 asigurați timpul de răspuns incepe să crească. Numărul maxim de asigurați care pot fi încărcați este de 999.

Declaratia completata o data pentru o luna ,poate fi actualizata, in lunile urmatoare.

<sup>&</sup>lt;sup>1</sup> Această denumire se poate schimba, corespunzător versiunilor ce se vor posta pe pagina ANAF

<sup>&</sup>lt;sup>2</sup> De exemplu cu versiunea 6 de Reader nu veți putea completa anumite câmpuri, sau chiar dacă le completați nu memorează valorile introduse, sau nu calculează corect valorile legate.

Câmpurile care se pot modifica/completa sunt marcate cu o culoare bleu-gri. Acest lucru depinde și de setările din Acrobat Reader. De exemplu în Acrobat ReaderX în colțul stînga-sus există butonul "Highlight Existing Fields".

Anumite câmpuri au în spate proceduri de validare, de exemplu se verifică cifra de control a codului de identificare fiscală și dacă ea nu este validă, se emite un mesaj de atenționare. Atenție, această procedură nu verifică dacă codul introdus corespunde unui contribuabil real, înregistrat . Acest lucru se va face doar la nivelul verificărilor de pe serverele ANAF. Există și câmpuri a căror valoare se alege prin intermediul listelor de valori, aceste câmpuri sunt marcate cu o mică săgeată în dreptul lor, acționarea acesteia conducand la activarea listei și alegerea valorii dorite.

Completarea formularului corespunzător D112 este descrisă amănuntit in Anexa 7 la HG 1397, aparuta in Monitorul Oficial nr 897-31.12.2010, disponibilă și pe portalul ANAF, la adresa <u>http://static.anaf.ro/static/10/Anaf/declunica/Declaratiaunica.htm</u>

La aceeasi adresa se găsesc o serie de informații referitoare la structura declarației (schema fișierului XML <u>DecUnicaType.XSD DecUnica.XSD</u>), și la corelațiile dintre campuri care trebuie a fi verificate în cadrul preluării datelor (Anexa 8 cu validări). Aceste informatii sunt utile contribuabililor care utilizeaza aplicații proprii pentru generarea declarației sub formă de fișier XML

## Prezentarea particularităților completării D112 prin programul de asistență.

După deschiderea fișierului trebuie să se completeze luna și anul de raportare la care se referă declarația, orice altă dată introdusă conducand la un mesaj de atenționare de forma:

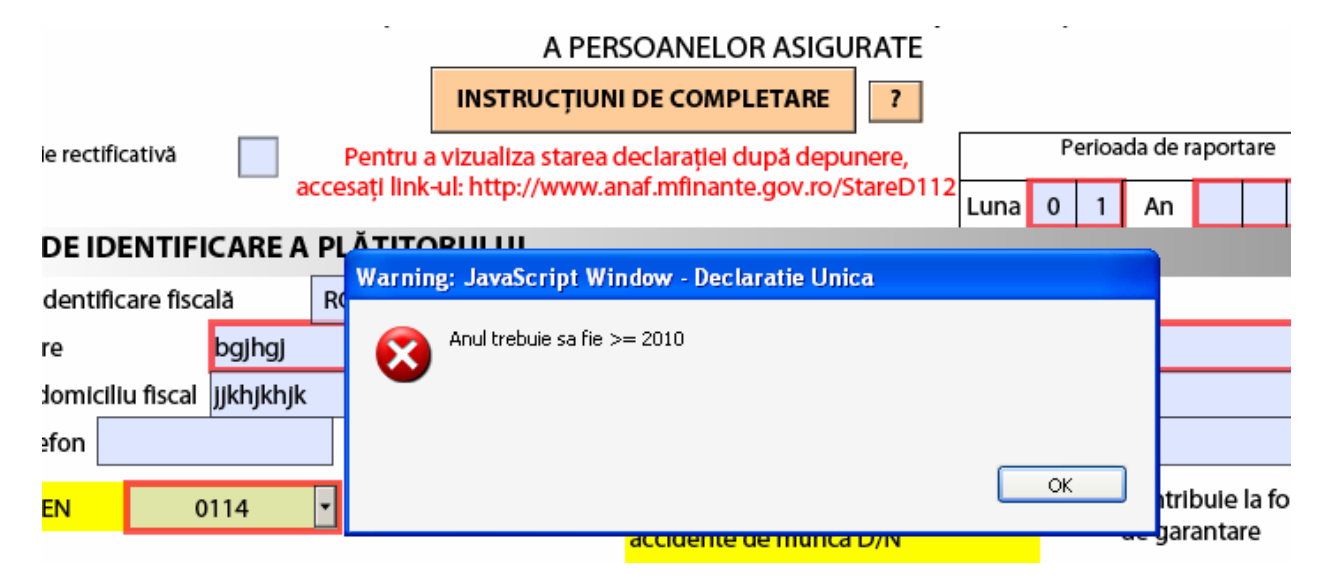

După introducerea lunii și a anului, se completează datele de identificare ale angajatorului, CIF (are în spate procedura de verificare a cifrei de control), adresă domiciliu fiscal,etc.. Pentru a alege codul CAEN se activează lista de valori (click pe săgeata din dreptul ei). În funcție de valoarea aleasă din nomenclatorul codurilor CAEN se atribuie automat o valoare pentru campul asociat "Tarif de risc".

| Cod CAEN    | <mark>4110</mark>            | Tarif de risc 0.15 Datorează contribuții D                    |
|-------------|------------------------------|---------------------------------------------------------------|
|             | 3700                         | accicedente de muncă D/N                                      |
|             | 3811                         | SIGURATII ÎNAINTE DE A SELECTA CREANTELE - SALT LA ASIGURATI  |
|             | 3812                         |                                                               |
| SECŢIUNEA   | 3821                         | ale din impozit pe venitul din salarii și contribuții sociale |
|             | 3822                         |                                                               |
| Nr. Crt   1 | 2024                         | Denumire creanta fiscala                                      |
|             | 3831                         | D'enamine el canga inscara                                    |
|             | 3831<br>3832                 |                                                               |
|             | 3831<br>3832<br>3900         |                                                               |
|             | 3831<br>3832<br>3900<br>4110 | Suma                                                          |

În orice moment al completării pot fi accesate instrucțiunile de completare prin butonul de la începutul formularului, efectul fiind afișarea principalilor pași de urmat, în ordinea logică a operațiunilor:

|                                | INSTRUCȚIUNI DE COMPLETARE ?                                                                                                    |               |
|--------------------------------|----------------------------------------------------------------------------------------------------|---------------|
|                                | Warning: JavaScript Window - Instructiuni de lucru                                                                                                    | Per           |
| AR<br>ă<br>ogjh<br>jkhjł<br>14 | <ul> <li>Se executa urmatorii pasi:         <ul> <li>INCARCARE date Anexa nr.1(angajator):</li> <li>se incarca perioada de raportare si DATE DE IDENTIF.A PLĂTITORULUI</li> </ul> </li> <li>INCARCARE date Anexa nr.1.2(asigurat):         <ul> <li>se incarca DATE DE IDENTIFICARE ASIGURAT</li> <li>se incarca Co-asiguratii, daca este cazul</li> <li>se selecteaza una din Sectiunile A,B sau C, in functie de tipul asiguratului</li> <li>se adauga sau sterge un asigurat folosind butoanele aferente</li> <li>pentru un asigurat de tip B se pot adauga mai multe contracte de munca si se pot indica motivele legislative de scutire (daca este cazul)</li> <li>pentru un asigurat de tip B sau C (nu si pentru tip A) se pot incarca concediile medicale (Sectiunea D), daca este cazul</li> <li>un asigurat (CNP) nu se poate incarca de mai multe ori cu aceeasi sectiune</li> <li>INCARCARE date Anexa nr.1.1(angajator):                  <ul></ul></li></ul></li></ul> | •             |
| PLE                            | - pentru contributii se foloseste functia "ADAUGĂ / ACTUALIZEAZA<br>CREANȚE"                                                                                                    | IGUR/         |
| a <b>nț</b> ı<br>1itur         | <ul> <li>pentru impozite se foloseste butonul '+'(adauga creanţa) si apoi se<br/>selecteaza impozitul (poz.1,27,28,29) din nomenclatorul de creanţe</li> <li>pentru a sterge creante se foloseste butonul '-' (sterge creanţa)</li> <li>VALIDARE         <ul> <li>se apasa butonul "VALIDARE" pentru validarea datelor; in urma<br/>validarii corecte se creeaza si se ataseaza fisierul "DecUnica.xml",<br/>altfel se creeaza si se ataseaza fisierul "Erori si Avertizari.txt"</li> <li>SEMNATURA ELECTRONICA (numai după VALIDARE) pentru agentii<br/>economici care au certificat digital si vor sa transmita electronic<br/>declaratia 112, prin intermediul portalului ANAF</li> </ul> </li> </ul>                                                                                                    | socia<br>iuma |

O altă fereastră, cu valorile parametrilor de calcul utilizati la completarea formularului se afișeaza prin apăsarea butonului marcat cu semnul întrebării [?] aflat lângă butonul cu instrucțiunile de completare.

Dupa datele de identificare ale angajatorului se trece la completarea asiguraților. Pentru aceasta se va apăsa butonul "COMPLETAȚI ASIGURAȚII..." din imaginea de mai jos:

|                                                                          | A PERSOANELOR ASIGURATE |                                                |                       |                     |         |                |                  |                   |                       |            |                                       |                  |                |             |     |   |
|--------------------------------------------------------------------------|-------------------------|------------------------------------------------|-----------------------|---------------------|---------|----------------|------------------|-------------------|-----------------------|------------|---------------------------------------|------------------|----------------|-------------|-----|---|
|                                                                          |                         |                                                | INSTRU                | ICȚIUN              | II DE O | COMP           | LETAR            | E                 | ?                     |            |                                       |                  |                |             |     |   |
| Declarație rectif                                                        | Pentru a                | a vizualiza starea declarației după depunere,  |                       |                     |         |                |                  |                   | Perioada de raportare |            |                                       |                  |                |             |     |   |
|                                                                          | accesați link-          | -ul: http://www.anaf.mfinante.gov.ro/StareD112 |                       |                     |         |                |                  | Luna              | 0 1                   | An         | 2                                     | 0                | 1              | 1           |     |   |
| DATE DE ID                                                               | ENTIFICARE              | A PLĂTITO                                      | RULUI                 |                     |         |                |                  |                   |                       |            |                                       |                  |                |             |     |   |
| Cod de identificare fiscală RO 3 0 4 8 3 8 0                             |                         |                                                |                       |                     |         |                |                  |                   |                       |            |                                       |                  |                |             |     |   |
| Denumire                                                                 | bgjhgj                  |                                                |                       |                     |         |                |                  |                   |                       |            |                                       |                  |                |             |     |   |
| Adresă domicil                                                           | iu fiscal 🛛 jjkhjkh     | jk                                             |                       |                     |         |                |                  |                   |                       |            |                                       |                  |                |             |     |   |
| Telefon                                                                  |                         | Fax                                            |                       |                     |         | E-m            | ail              |                   |                       |            |                                       |                  |                |             |     |   |
| Cod CAEN                                                                 | 0114                    | Tarif de                                       | e risc <mark>(</mark> | ) <mark>.251</mark> | accie   | Dator<br>dente | ează co<br>de mu | ontribu<br>ncā D/ | uții<br>/N            | D          |                                       | Contri<br>de gai | ibuie<br>ranta | la fo<br>re | ndu | I |
| COMPLETAȚI ASIGURAȚII ÎNAINTE DE A SELECTA CREANȚELE - SALT LA ASIGURAȚI |                         |                                                |                       |                     |         |                |                  |                   |                       |            |                                       |                  |                |             |     |   |
| SECȚIUNEA                                                                | A - Creanțe             | fiscale din                                    | impozit               | pe ve               | enitu   | l din          |                  | LETAŢI            |                       | URAȚII ÎNA | INTE DE                               | A SELE           | СТА            |             |     |   |
| Nr. Crt 1                                                                |                         |                                                |                       |                     | De      | numir          | e crear          | ița fisc          | ala                   | 20 40100   | i i i i i i i i i i i i i i i i i i i |                  | _              | _           |     |   |

. Din datele corespunzatoare asiguraților se vor genera totalurile corespunzătoare angajatorului.

Apăsarea butonului "COMPLETAȚI ASIGURAȚII..." are ca efect salt la Anexa 1.2- Asigurat Aici se completeaza datele de identificare a angajaților, și se trece la completarea secțiuni A, B sau C, corespunzător incadrării asiguratului.

Alegerea secțiunii dorite se face prin selecția butonului corespunzător secțiunii:

## ALEGETI UNA DIN SECTIUNILE DE MAI JOS PENTRU ASIGURATUL CURENT

?

Secţiunea A

Secţiunea B

SECTIUNEA A • Tip asigurat dpdv contract de muncă 1-Salariat • 2. Pensionar 0 - nu e pensionar Ŧ Tip contract de muncă dpdv timp de lucru N-normă întreagă 8 • 4. Ore normă zilnică contract 5. Ore lucrate efectiv în lună 176 6. Ore suspendate in lună 7. Total zile lucrate 22 2540 8. Venit brut realizat 2540 9. Bază Contribuție Individuală ŞOMAJ 13 10. Contribuție Individuală ŞOMAJ 2540 11. Bază Contribuție Individuală SĂNĂTATE 12. Contribuție Individuală SĂNĂTATE 140 13. Bază Contribuție Individuală ASIGURĂRI SOCIALE plafonată 2540 14. Contribuție Individuală ASIGURĂRI SOCIALE 267 15. Baza de calcul pentru plata fondului de garantare 2540 **STERGE ASIGURATUL DE MAI SUS** ADAUGĂ ASIGURAT NOU Salt Verificare +

În exemplul prezentat s-a ales Sectiunea A :

Sunt propuse automat datele pentru situatia cel mai frecvent intalnita – salariat cu normă întreagă, 8 ore pe zi, cu numărul complet de zile și ore lucrate corespunzătoare lunii.

Trebuie completată doar valoarea din rândul 8 - "Venit brut realizat".

In exemplul prezentat s-a introdus de la tastatură valoarea 2540.

Formularul calculează valorile din rândurile următoare (9-15).

Anumite câmpuri pot fi modificate și după completarea implicită, caz în care formularul cere confirmarea acestor modificări sub forma unui mesaj de atentionare.

Se pot valida datele asiguratului prin apăsarea butonului Verificare. Este util mai ales în cazul asiguratilor cu condiții mai complexe (ex. angajare in cursul lunii).

Dacă există erori sau date incomplete, se emit mesaje de eroare sub forma unor ferestre de atentionare. In acestea sunt scrise informatii referitoare la randurile din sectiunile din formular corespunzătoare datelor eronate și/sau corelațiilor nerespectate.

Secţiunea C

Numărul de zile lucrătoare: 22

| Warning | g: JavaScript Window - Declaratie Unica                                                                                                    |
|---------|----------------------------------------------------------------------------------------------------|
| 8       | <ul> <li>* B.3.4. Total zile lucratoare concediu medical + B.3.6. Zile prestatii suportate<br/>din FAAMBP nu poate depasi B.3.1. Zile Indemnizatii conditii normale + B.3.2.<br/>Zile Indemnizatii conditii deosebite + B.3.3. Zile Indemnizatii conditii speciale!</li> <li>* B.1. (1) - Ore lucrate efectiv in luna = 0 si Baza Contributie Individuala SOMAJ<br/>&gt; 0!</li> <li>* D (1): D.17. Suma veniturilor din ultimele 6 luni este obligatorie si trebuie sa fie<br/>&gt;0!</li> <li>* D (1): D.18. Numar de zile aferente veniturilor din ultimele 6 luni este<br/>obligatoriu si trebuie sa fie &gt;0!</li> </ul> |
|         | ОК                                                                                                    |

Pentru a trece mai departe este necesara efectuarea corecțiilor, altfel nu se genereaza fișierul xml necesar depunerii declarației.

Dacă datele sunt valide, se poate trece la introducerea următorului asigurat prin apăsarea butonului marcat cu semnul plus(+).

Asiguratul următor va fi afișat pe pagina următoare . Daca nu se vede pe ecran această nouă pagină, se apasa Page-Down de la tastatura.

Prin apăsarea butonului cu semnul minus(-) se poate șterge asiguratul afișat.

După ce s-au terminat de introdus asigurații trebuie să se completeze datele corespunzatoare angajatorului din Anexa 1.1-Angajator.

Acest lucru se face prin apasarea butonului "TERMINAT DE COMPLETAT ASIGURAȚII...."

**STERGE ASIGURATUL DE MAI SUS** ADAUGĂ ASIGURAT NOU Salt Verificare +

TERMINAT DE COMPLETAT ASIGURAȚII - SALT LA ANEXA 1.1

Aici se va continua cu completarea formularului conform descrierii din Anexa7 din HG.1397/2010.

Atentie la adresa. In Anexa 1.1 este adresa sediului social (utilizat de case), și nu adresa domiciliului fiscal.

|                                                               |                             |          |  |        | An | exa nr. 1.1 - Ang | ajator                     |           |  |  |  |
|---------------------------------------------------------------|-----------------------------|----------|--|--------|----|-------------------|----------------------------|-----------|--|--|--|
| SECȚIUNEA A - ALTE DATE DE IDENTIFICARE A PLĂTITORULUI        |                             |          |  |        |    |                   |                            |           |  |  |  |
| Nr. ordine registrul con                                      | J14/12/1999                 |          |  |        |    | Cod CAEN          | 4110                       |           |  |  |  |
| Adresă sediu social                                           | ta nr.22                    |          |  |        |    |                   |                            |           |  |  |  |
| Telefon                                                       |                             | Fax      |  | E-mail |    |                   |                            |           |  |  |  |
| Casă de asigurări de sănătate angajator COVASNA Tarif de risc |                             |          |  |        |    |                   | 0.15 Datorează contribuții |           |  |  |  |
|                                                               |                             |          |  |        |    |                   | accicedente de             | muncă D/N |  |  |  |
| SECȚIUNEA B - In                                              | dicatori sta                | atistici |  |        |    |                   |                            |           |  |  |  |
| 1. Număr de asigurați                                         | şomaj                       |          |  |        |    | :                 |                            |           |  |  |  |
| 2. Număr de asigurați concedii și indemnizații                |                             |          |  |        |    |                   |                            |           |  |  |  |
| 3. Număr de asigurați pentru care angajatorul datorează CAS   |                             |          |  |        |    | ;                 |                            |           |  |  |  |
| 4. Total fond de salarii                                      | Total fond de salarii brute |          |  |        |    |                   | 3.45                       |           |  |  |  |

Anumite câmpuri sunt deja completate automat, pe baza datelor de la asigurați.

După ce se completeaza și restul de date se poate trece la pasul următor: completarea creanțelor fiscale.

Acest lucru se face automat prin apăsarea butonului "ADAUGĂ/ACTUALIZARE CREANȚE" de pe prima pagină a formularului.

|                          |                                   | 3. De plata (101-102)                  | رد                                    |  |  |  |  |  |  |  |  |
|--------------------------|-----------------------------------|----------------------------------------|---------------------------------------|--|--|--|--|--|--|--|--|
| Nr.Crt 9                 |                                   | Denumire creanță fiscală               |                                       |  |  |  |  |  |  |  |  |
| 17. (421)- Contributia   | de asigurari pentru somaj datora  | ta de angajator                        | •                                     |  |  |  |  |  |  |  |  |
|                          | Suma                              |                                        |                                       |  |  |  |  |  |  |  |  |
| Cod bugetar              | 5502XXXXXX                        | 1. Datorata                            | 35                                    |  |  |  |  |  |  |  |  |
|                          |                                   | 2. Deductibila                         | 0                                     |  |  |  |  |  |  |  |  |
|                          | + -                               | 3. De plata (rd1-rd2 )                 | 3                                     |  |  |  |  |  |  |  |  |
| Nr. Crt 10               |                                   | Denumire creanță fiscală               |                                       |  |  |  |  |  |  |  |  |
| 18. (423)- Contributia   | angajatorilor la Fondul de garant | tare pentru plata creantelor salariale | · · · · · · · · · · · · · · · · · · · |  |  |  |  |  |  |  |  |
|                          |                                   |                                        | Suma                                  |  |  |  |  |  |  |  |  |
| Cod bugetar              | 5502XXXXX                         | 1. Datorata                            | 17                                    |  |  |  |  |  |  |  |  |
|                          |                                   | 2. Deductibila                         | 0                                     |  |  |  |  |  |  |  |  |
|                          | + -                               | 3. De plata (rd1-rd2 )                 | 17                                    |  |  |  |  |  |  |  |  |
| Total obligații de plată | ă                                 |                                        | 3099                                  |  |  |  |  |  |  |  |  |

Prezenta declarație reprezintă titlu de creanță și produce efectele juridice ale înști<sup>i</sup>nțării de plată de la data depunerii acesteia, în condițiile legii

| ADAUGĂ / ACTUALIZEAZA CREANȚE |
|-------------------------------|
| VALIDARE                      |

După completarea formularului este obligatorie verificarea globală prin intermediul butonului "VALIDARE".

Dacă sunt erori la această fază, programul atenționeaza printr-un mesaj care invită la verificarea fisierul de erori atașat.

Acest fișier este integrat în fișierul pdf inteligent și se poate vizualiza prin actionarea butonului de vizualizare fișiere atașate din Adobe Reader. Butonul apare pe laterală stangă sub forma unei agrafe. Dacă butonul nu este vizibil, se intră pe bara de sus pe View/ Navigation Panels/ Attachaments

Numele fisierului este "Erori si Avertizari.txt":

|                            | 2. Deductibila                                        |      |
|----------------------------|-------------------------------------------------------|------|
|                            | Warning: JavaScript Window - Declaratie Unica         |      |
| Nr. Crt 10                 | Verificati fisierul atasat pentru erori si avertizari |      |
| 18. (423)- Contributia ang | . 🍟                                                   |      |
|                            |                                                       | Suma |
| Cod bugetar                | ок                                                    |      |
|                            | 2. Deductibila                                        | 1    |
|                            | + - 3. De plata (rd1-rd2 )                            |      |
| Total obligații de plață   |                                                       |      |

Prezenta declarație reprezintă titlu de creanță și produce efectele juridice ale înștiințării de plată de la data depunerii acesteia, în condițiile legii

|                           | A           | ADAUGĂ / ACTUALIZEAZA CRE/ | ANȚE     |                    |
|---------------------------|-------------|----------------------------|----------|--------------------|
| _                         |             | VALIDARE                   |          |                    |
| <b>*</b> -                |             |                            | 🖉 Open 丨 | Save  Add 🏢 Delete |
| Name 🔺                    | Description | Modified                   | Size     | Compressed size    |
| 🖹 Erori si Avertizari.txt |             | Unknown                    | 1 KB     | 1 KB               |

Dupa analizarea mesajelor de eroare se pot face corecții, conform procedurii descrise în Anexa7 și validarilor detaliate din "Anexa 8 cu validari".

După o validare reușită, se genereaza automat fisierul XML, care este integrat in fisierul PDF. In cazul in care anterior validării reușite au existat erori, fișierul cu erori atașat se va șterge automat si se va atașa fisierul XML..

|        | Warning   | g: JavaSc   | ript Windov    | w - Declarati           | e Unica         |               |        |      |       |           |
|--------|-----------|-------------|----------------|-------------------------|-----------------|---------------|--------|------|-------|-----------|
| _[     | į)        | Validarea s | -a terminat cu | succes. A fost a        | atasat fisierul | DecUnica.xml! |        |      |       |           |
| redi   |           |             |                |                         |                 |               |        |      |       |           |
| în cc  |           |             |                |                         |                 |               | ОК     |      |       |           |
|        |           |             | ADAUGĂ         | <mark>/ ACTUALIZ</mark> | EAZA CRE        | ANȚE          |        | -    |       |           |
|        | VALIDARE  |             |                |                         |                 |               |        |      |       |           |
|        |           |             |                |                         |                 |               |        |      |       |           |
|        | uepune    | ากนั้นระเยา | а, на сопация  | e iegii                 |                 |               |        |      |       |           |
| ۰.     |           |             |                |                         |                 |               | 🖉 Open | Save | 👈 Add | 📋 Dele    |
| Name   | *         |             | Description    |                         | Modified        |               | Size   |      |       | Compresse |
| 🕍 Decl | Unica.xml |             |                |                         | Unknown         |               | 3 КВ   |      |       | 1 KB      |

Din acest moment, fișierul pdf cu xml-ul atașat, poate fi semnat cu un certificat calificat privind semnatura electronica in vederea depunerii pe Internet , portalul e-guvernare.ro.

In imaginea pdf-ului va apărea o nouă zonă de text cu indicarea semnăturii.

Fisierul .pdf poate fi depus la ghiseul organului fiscal unde este arondat angajatorul si pe suport electronic – CD , insotit de Anexa 1 in format hartie , semnata si stampilata, conform legii .

In cazul in care s-a completat o versiune mai veche de pdf, se pot exporta datele din **Document->Forms->Export Data** care genereaza un fisier xml de export. Dupa deschiderea fisierului pdf versiunea noua, se face import prin **Document->Forms->Import Data**.